## **Regular Investment**

.

From the main page, select the Investments button.

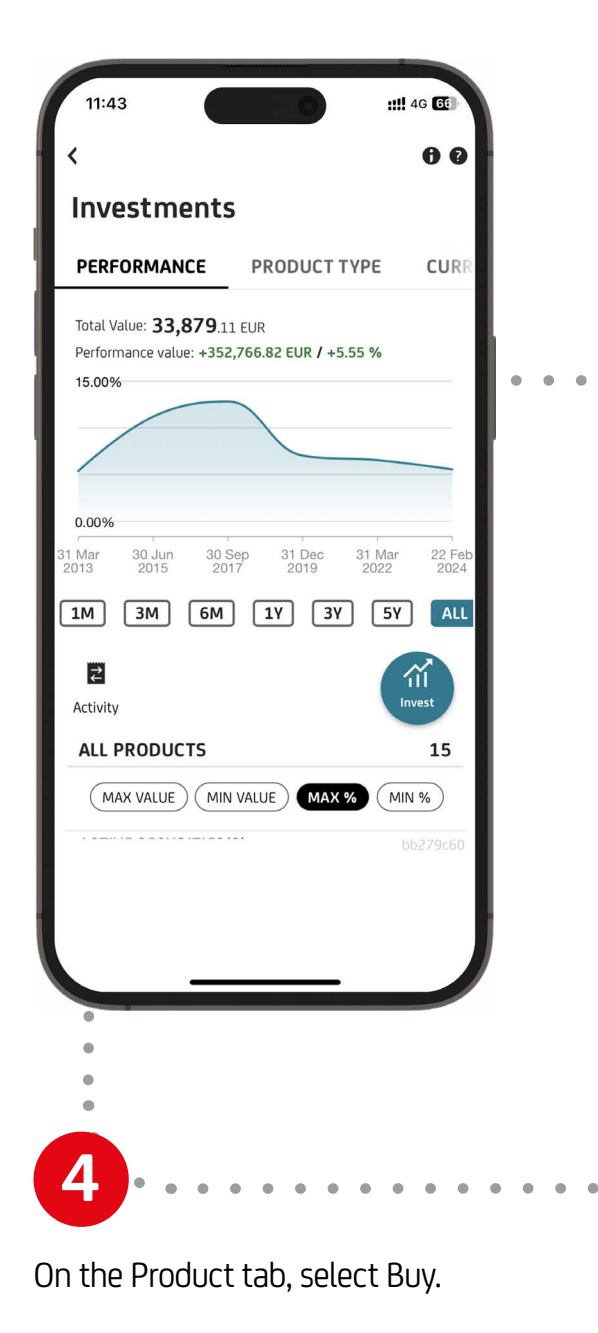

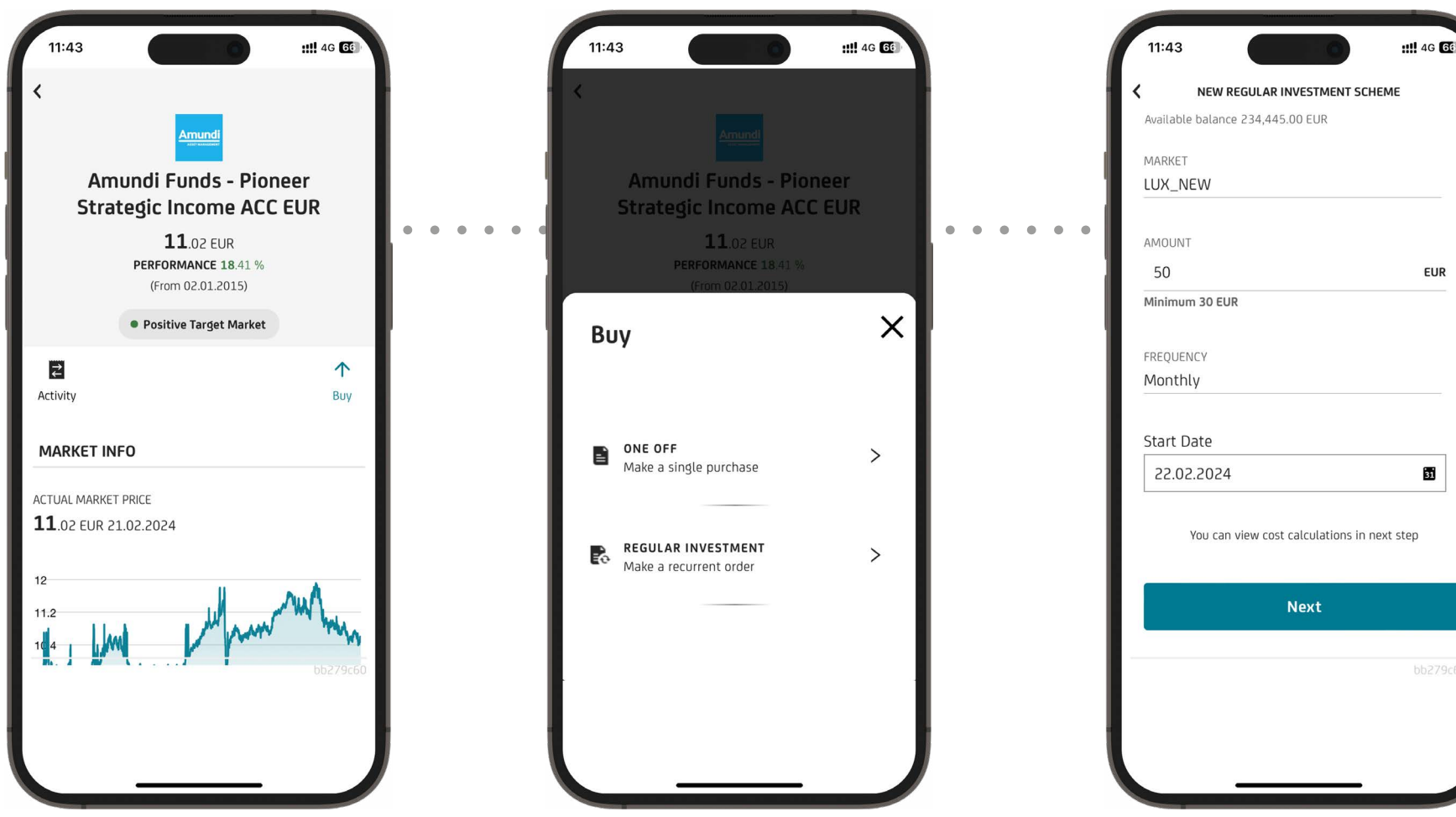

Select Regular investments.

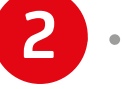

11:43

**Buy Securities** 

**Q** Insert name or ISIN number

ALL PRODUCTS

5

Switch to the Regular Investments tab to see a list of funds eligible for Regular Investment.

**REGULAR PLAN** 

AF PIONEER US EQUITY ESG IMPRO...

BNP PARIBAS GLOBAL ENVIRONMENT...

**59**.87 EUR -0.0437% (1Y)

17.77 EUR +0.1141% (1Y)

265.67 EUR -0.0528% (1Y)

**BNP PARIBAS US SMALL CAP** 

AF US PIONEER FUND

Ħ

AF PIO.STRAT.INCOME LU1883841022 10.55 EUR -0.0222% (1Y)

LU2146567529

LU1883872332

LU0347711466

1110022410724

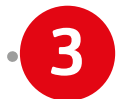

Select a specific fund for regular investment and click on it - the Product Card will open.

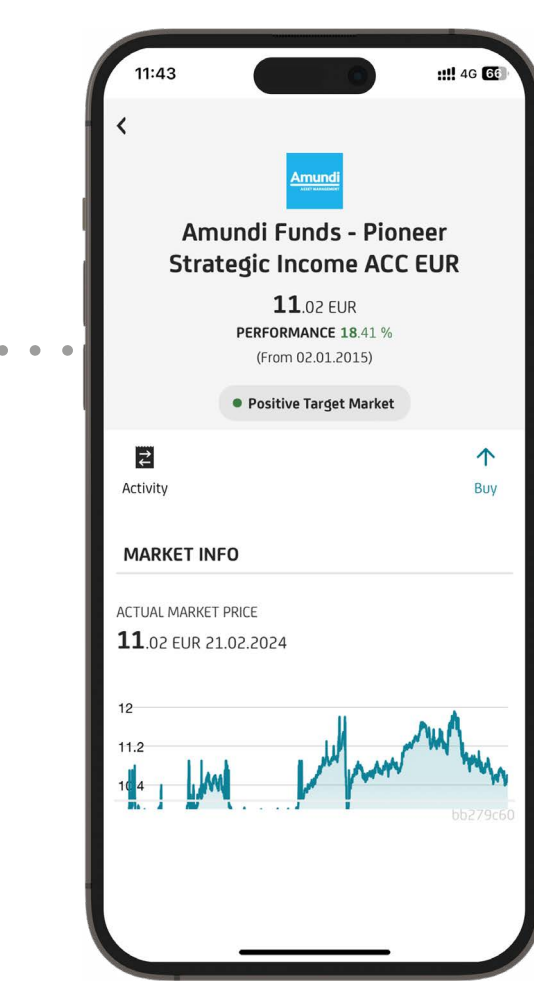

Enter the amount and the date on which you want to invest the selected amount on a monthly basis and confirm.

6

| 11:43                            | <b>::!!</b> 4G ថ |
|----------------------------------|------------------|
| NEW REGULAR INVESTMENT SCH       | EME              |
| Available balance 234,445.00 EUR | _                |
| MARKET                           | _                |
| LUX_NEW                          |                  |
| AMOUNT                           |                  |
| 50                               | EUR              |
| Minimum 30 EUR                   |                  |
|                                  |                  |
|                                  |                  |

• • .

## Regular Investment

An overview and important documents and information, including the Fee Simulation, are available within the overview of your Regular Investment instruction. Once you have read the documents and confirmed the Order Signature is enabled.

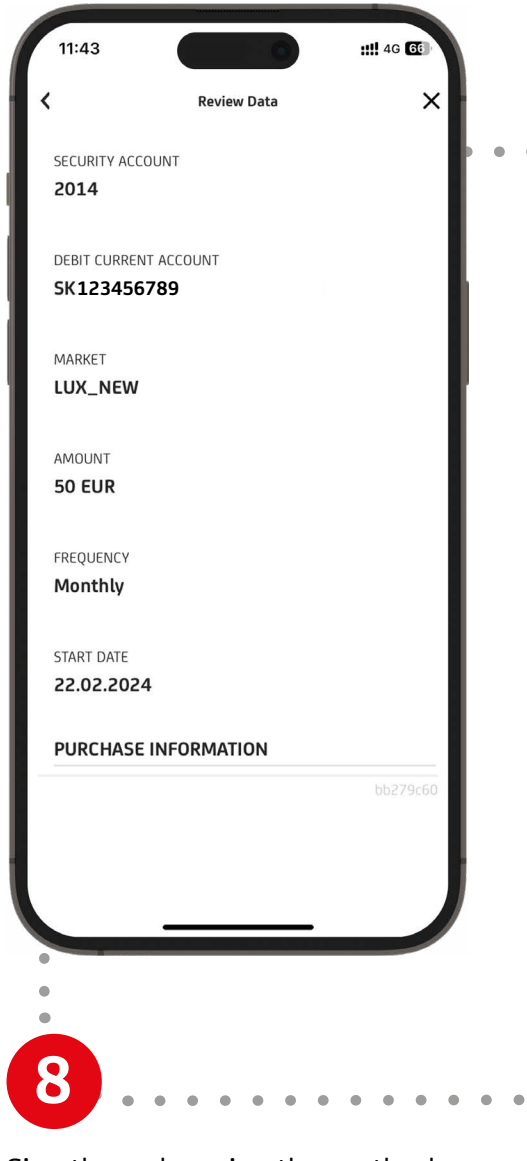

Sign the order using the method as instructed.

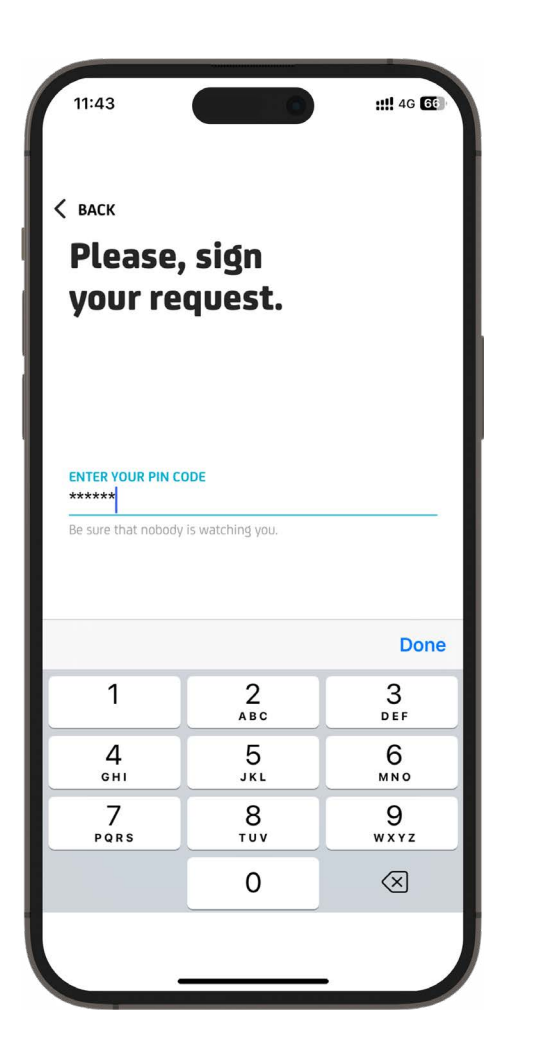

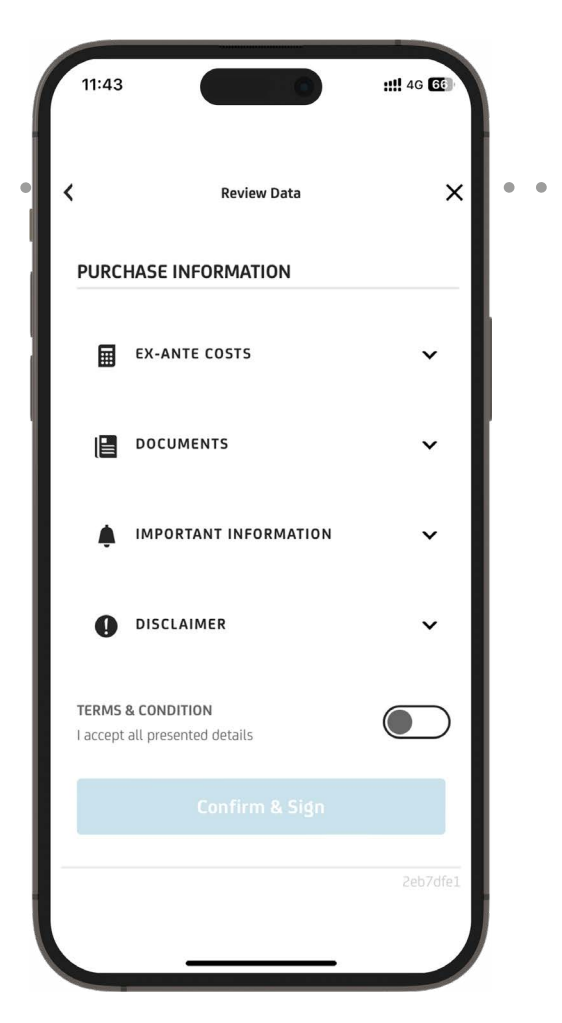

After a successful signature, order processing is confirmed.

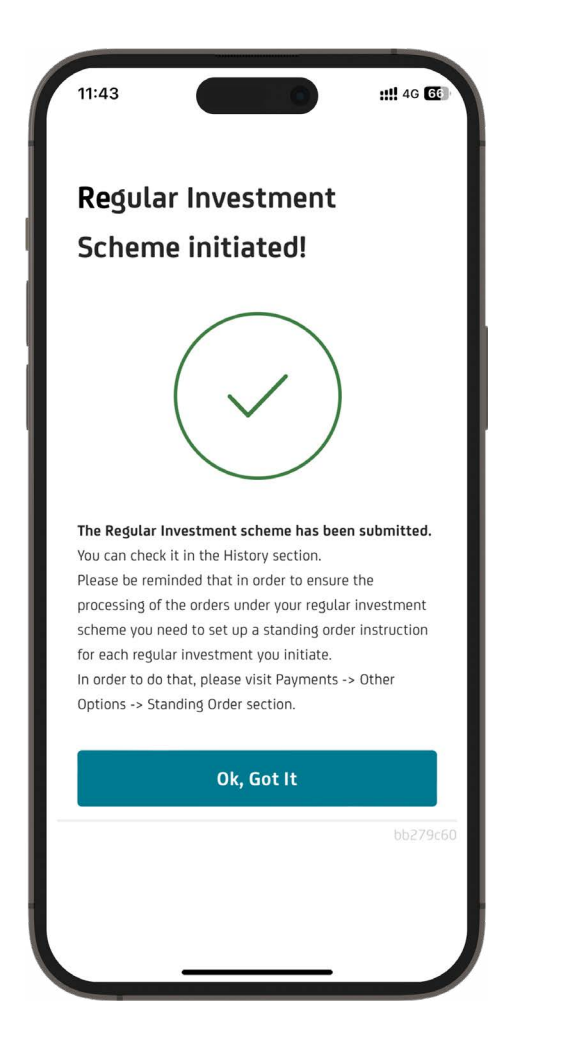

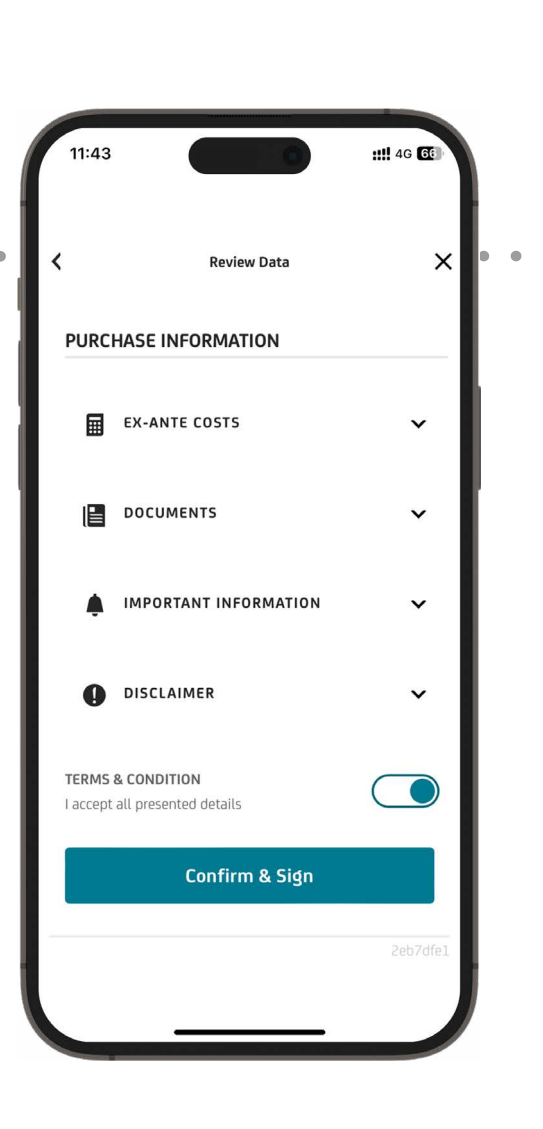

.10

After signing, you are redirected to History – Regular Investments, where you can see the current status of the order placed.

| 11:43          | ::!! 4G EE                                   |
|----------------|----------------------------------------------|
| <              | 0                                            |
| Activity       |                                              |
| ORDERS         | REGULAR INVESTMENTS                          |
| — 2024 ———     |                                              |
| 22<br>FEB Sent | AF PIO.STRAT.INCOME<br>+50.00 EUR<br>MONTHLY |
|                |                                              |

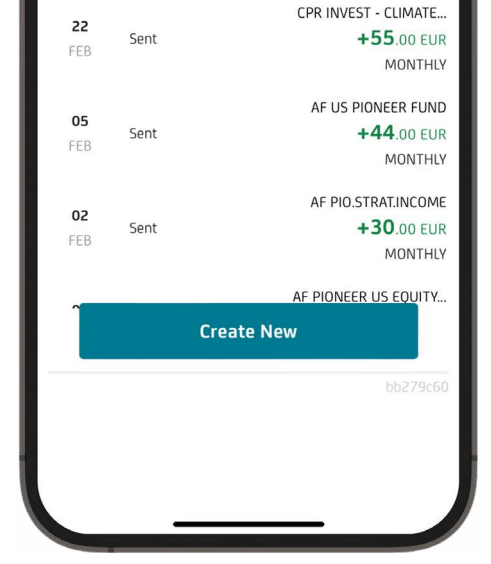